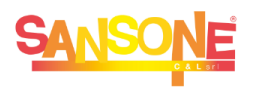

## **SANSONE** COME FARE PER...

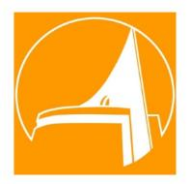

## ... TRAFERIRE CREDITO DA UN FIGLIO/A AD UN ALTRO/A

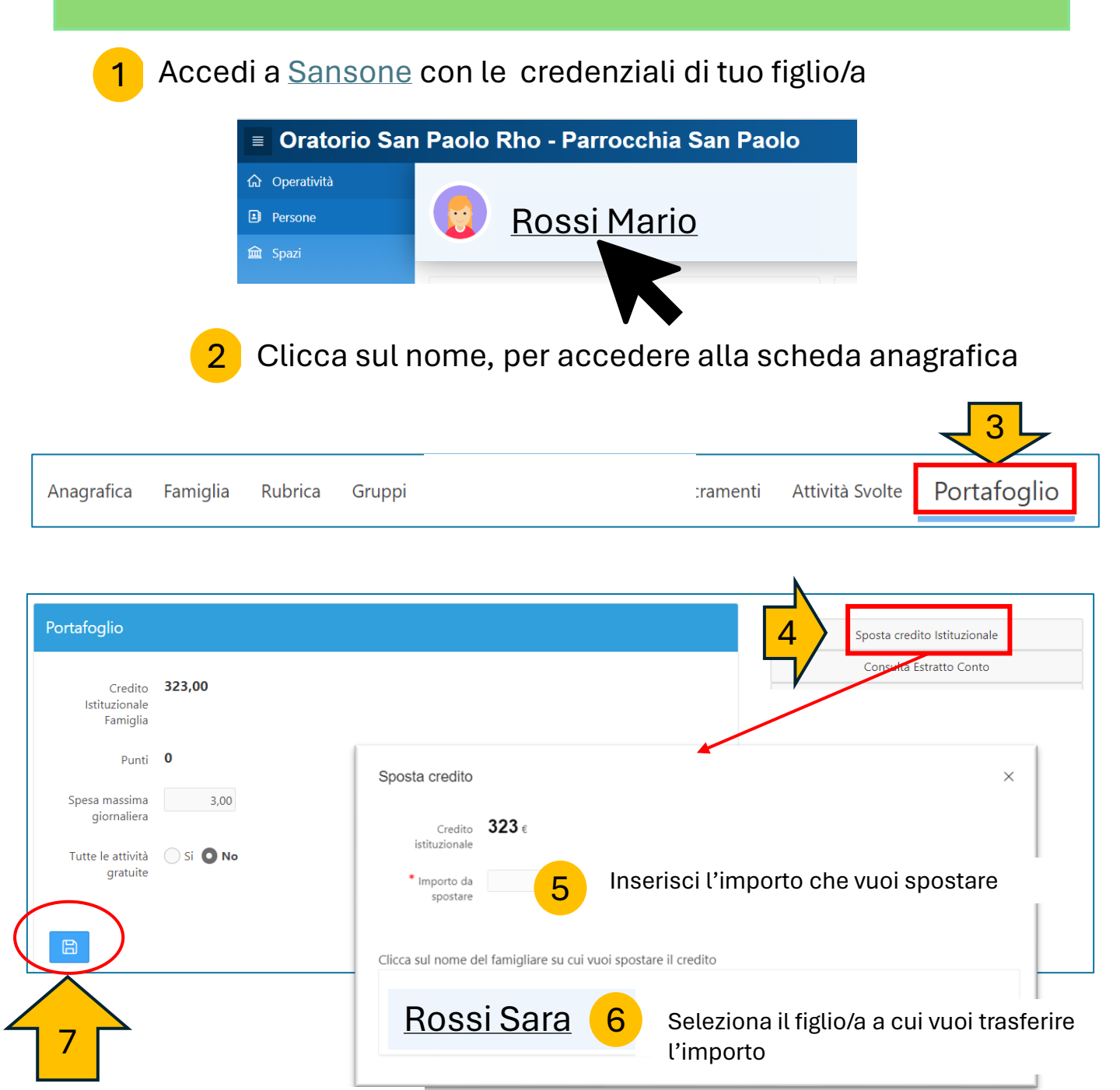

## SALVA le tue modifiche